录

| <i>—`</i> , | 概述及简介             | 1  |
|-------------|-------------------|----|
| <u> </u>    | 技术参数              | 1  |
| <u> </u>    | 结构组成              | 2  |
| 四、          | 外形尺寸              | 3  |
| 五、          | 量程及范围极限           | 3  |
| 六、          | 规格参数              | 5  |
| 七、          | 操作指南              | 6  |
| 八、          | 产品选型资料            | 7  |
| 九、          | 尺寸图               | :1 |
| +、          | 选型表               | :1 |
| +-          | ·、开箱和产品成套性······2 | 24 |

# Focbar2201 单晶硅压力变送器

#### 一、概述:

Focbar 单晶硅压力变送器采用世界上最先进的单晶硅压力传感器技术 与专利封装工艺,精心研制出的一款国际领先技术的超高性能压力变送器。 单晶硅压力传感器位于金属本体最顶部,远离介质接触面,实现机械隔离 和热隔离;玻璃烧结一体的传感器引线实现了与金属基体的高强度电气绝 缘,提高了电子线路的灵活性能与耐瞬变电压保护的能力。这些独创的单 晶硅压力传感器封装技术确保了Focp(智能)单晶硅压力变送器可从容应对 极端的化学场合和机械负荷,同时具备极强的抗电磁干扰能力,足以应对 最为苛刻的工业环境应用,是名副其实的隐形仪表。

二、技术参数:

| 名称   | Focbar2201 型单晶硅压力变送器     |  |
|------|--------------------------|--|
| 适用场合 | 压力、液位测量                  |  |
| 测量范围 | 1kpa-40Mpa               |  |
| 精度等级 | ±0.075%量程上限,可选±0.05%量程上限 |  |
| 供电电压 | 24V DC                   |  |
| 输出信号 | 4-20mA, 4-20Ma+HART      |  |
| 膜片材质 | 316L、哈氏合金 C              |  |
| 防护等级 | IP67                     |  |

# 三、结构组成

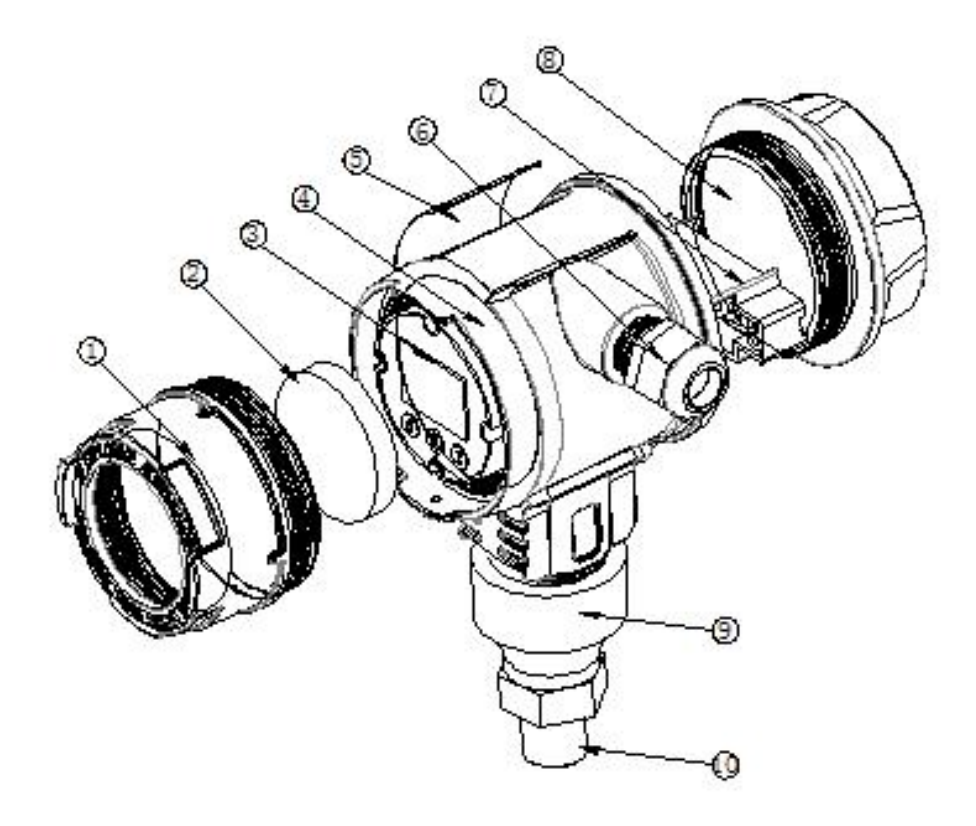

| 1 | 表头前盖 | 9  | 传感器  |  |
|---|------|----|------|--|
| 2 | 前盖镜片 | 10 | 螺纹连接 |  |
| 3 | 表头   | 11 |      |  |
| 4 | 壳体   | 12 |      |  |
| 5 | 铭牌标签 | 13 |      |  |
| 6 | 防爆接头 | 14 |      |  |
| 7 | 接线端子 | 15 |      |  |
| 8 | 表头后盖 | 16 |      |  |

四、外形尺寸

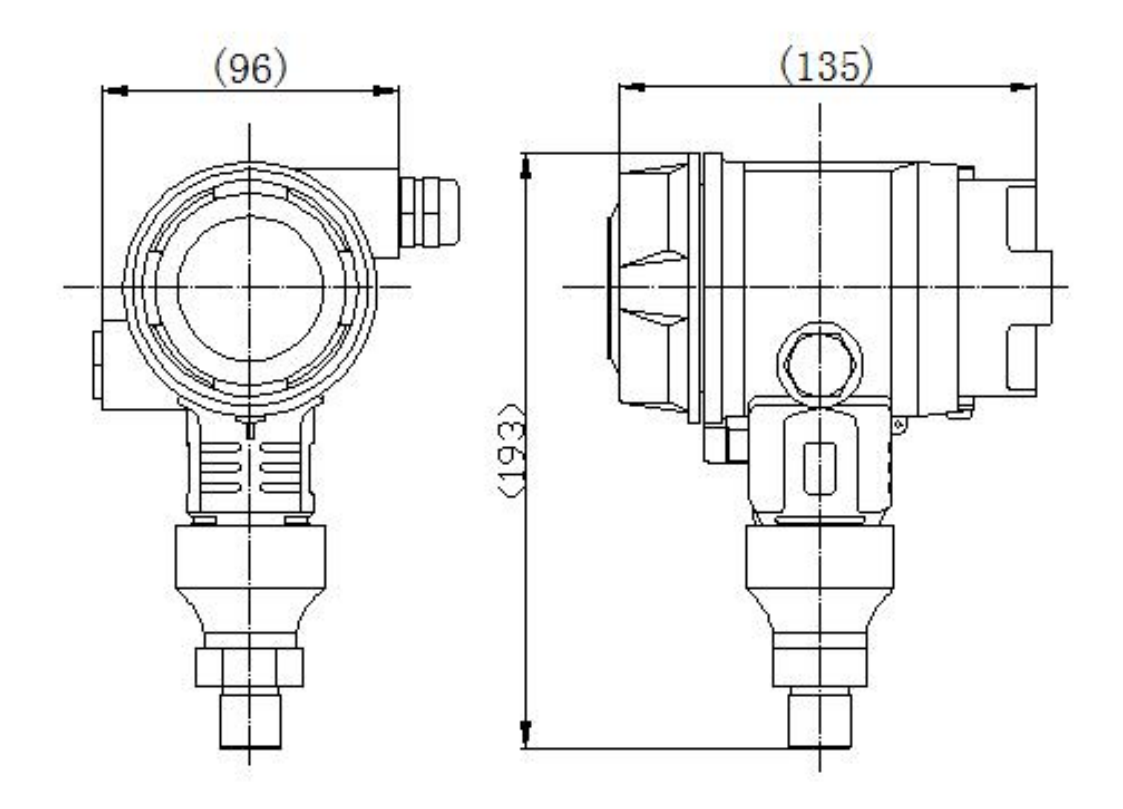

# 五、量程及范围极限

| 标称量程                                                                                                    | 最小量程    | 量程下限<br>(LRL) | 量程上限<br>(URL) | 过载    |
|----------------------------------------------------------------------------------------------------|---------|---------------|---------------|-------|
| 6kPa                                                                                                    | 1kPa    | -6kPa         | 6kPa          | 25MPa |
| 40kPa                                                                                                    | 2kPa    | -40kPa        | 40kPa         | 25MPa |
| 250kPa                                                                                                    | 12.5kPa | -100kPa       | 250kPa        | 25MPa |
| 1MPa                                                                                                    | 50kPa   | -100kPa       | 1MPa          | 25MPa |
| 3MPa                                                                                                    | 150kPa  | -0.1MPa       | 3MPa          | 25MPa |
| *10MPa                                                                                                    | 500kPa  | -0.1MPa       | 10MPa         | 25MPa |
| 40MPa                                                                                                    | 5MPa    | -0.1MPa       | 40MPa         | 42MPa |
| 以上测量量程也可换算为以kg/cm <sup>2</sup> 、MPa和kPa等单位表<br>示。可根据要求提供其他测量量程。<br>设置高、低限值要求:低限值(LRV)与高限值(URV)在量<br>程上下限范围内取值,最小量程≤┃URV-LRV┃≤量程上限 |         |               |               |       |
| *DMP305X-TST-H适用标称量程≤10MPa                                                                                                    |         |               |               |       |

#### 1、性能测试标准及基准条件

测试标准: GB/T28474/IEC60770; 基准条件: 从零点开始的量程; 硅 油充液, 316L 不锈钢隔离膜片, 4-20mA 模拟输出, 端基微调至设定值

2、性能指标

总体性能包括并不限于【参考精度】、【环境温度影响】、【静压影 响】、和其它影响的综合误差

典型精度: ±0.075%量程上限

年稳定性: ±0.2%量程上限/5年

3、参考精度

依据标准和测试基准条件,包括线性(BFSL)、迟滞、重复性。校准 温度: 20℃±5℃

|     | TD≤10 (注1)                                                            | 十0 075% 量程上限 | 标称量程        |
|-----|-----------------------------------------------------------------------|--------------|-------------|
| 线性输 |                                                                       |              | 6kPa、40kPa  |
| 出精度 | 10 <td≤100< td=""><td>±0.0075TD%量程</td><td>250kPa、1MPa</td></td≤100<> | ±0.0075TD%量程 | 250kPa、1MPa |
|     |                                                                       | 上限           | 3MPa、10MPa  |

注1: TD (Turn down) 是指量程比, TD=URL/ | URV-LRV |

#### 4、环境温度影响

在-20-80℃范围内总影响量 ± (0.1+0.1TD)%量程上限

#### 5、绝缘电阻

≥20MΩ@参考条件下,100DVC

#### 6、电源影响

当供电电压在 10.5/16.5-55VDC 内变化, 其零点和量程的变化应不 超过 ±0.005%量程上限/V

### 7、安装位置影响

任意位置安装,最大不超过 400Pa 可通过清零功能校正

8、振动影响

按 GB/T1827.3/IEC61298-3 测试, <0.1%量程上限

9、输出信号

二线制 4-20mA,用户可选线性输出或平方根输出,数字过程变量叠加于 4-20mA 信号上,适用于任何符合 HART 协议的主机

### 六、规格参数

1、时间指标

总阻尼时间常数:等于电子线路部件和传感膜盒阻尼时间常数之和
电子线路部件阻尼时间:0-100S 范围可调
传感膜盒(隔离传感膜片和硅油填充液)阻尼时间: ≤0.2S
断电后上电启动时间:≤6S
数据恢复至正常使用时间:≤31S

2、重量

净重:约1.8kg(无安装支架,过程连接配件)

3、环境条件

使用环境温度范围: -40-85℃, 一体化 LCD 显示: -20-70℃ 储存环境温度范围: -40-110℃, 一体化 LCD 显示: -40-85℃ 测量介质温度范围: 充硅油传感器: -40-120℃, 使用环境湿度范围: 5-100%RH@40℃ 防护等级: IP67

4、供电电源

| 项目        | 操作条件                     |  |
|-----------|--------------------------|--|
| 标准型/隔爆型   | 10. 5–55VDC              |  |
| HART 通讯协议 | 16.5-55VDC ,通讯时负载电阻 250Ω |  |
| 负载电阻      | 0-2119♀为工作状态,250-600♀    |  |
|           | HART 通讯                  |  |
| 传输距离      | <1000 米                  |  |
| 耗电量       | ≤500mW@24VDC, 20.8mA     |  |

### 5、电源及负载条件

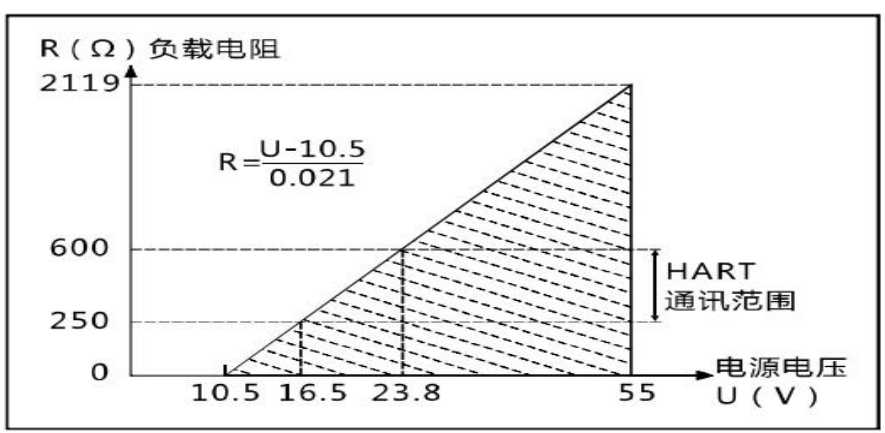

### 6、电磁兼容环境

| 序<br>号                                              | 测试项目                            | 基本标准                          | 测试条件                      | 性能等级   |
|-----------------------------------------------------|---------------------------------|-------------------------------|---------------------------|--------|
| 1                                                   | 辐射干扰(外壳)                        | GB/T 9254/CISPR22             | 30MHz-1000MHz             | 合格     |
| 2                                                   | 传导干扰(直流电<br>源端口)                | GB/T 9254/CISPR22             | 0.15MHz-30MHz             | 合格     |
| 3                                                   | 静电放电(ESD)<br>抗扰度                | GB/T 17626.2/IEC61000-<br>4-2 | 4kV(触点), 8kV<br>(空气)      | B (注2) |
| 4                                                   | 射频电磁场抗扰度                        | GB/T 17626.3/IEC61000-<br>4-3 | 10V/m (80MHz-<br>1GHz)    | A (注1) |
| 5                                                   | 工频磁场抗扰度                         | GB/T 17626.8/IEC61000-<br>4-8 | 30A/m                     | A (注1) |
| 6                                                   | 电快速瞬变脉冲群<br>抗扰度                 | GB/T 17626.4/IEC61000-<br>4-4 | 2kV (5/50ns,<br>100kHz)   | B (注2) |
| 7                                                   | 浪涌抗扰度                           | GB/T 17626.5/IEC61000-<br>4-5 | 1kV(线线之间)                 | B (注2) |
|                                                     |                                 |                               | 2kV(地线之间)<br>(1.2us/50us) |        |
| 8                                                   | 射频场感应的传导<br>干扰抗扰度               | GB/T 17626.6/IEC61000-<br>4-6 | 3V (150kHz-<br>80MHz)     | A (注1) |
| 注                                                   | 注 1: 性能等级 A 级时,在技术规范极限内性能<br>正常 |                               |                           |        |
| 注 2: 性能等级 B 级时,功能或性能暂时降低或丧失,但能自行恢复,实际运行状况、存储及其数据不改变 |                                 |                               |                           |        |

### 七、操作指南

### Focbar2201按键详细操作指南

### 1、按键功能概述

1.1、按键模式说明

标准的 H3051S 和 H3051T 表头上都有三个按键,分别为"M"、"S"、 "Z"。也支持外部扩展干簧管接口,实现不开盖调整。此时支持两个按 键,分别为"S"、"Z"。

针对这两种应用,本产品支持"双按键"和"三按键"两种操作模式。

"三按键"操作模式:操作更快捷,适用于 LCD 上具备 3 个按键的产品。

➤ Z 键用于进入提示数据设置界面和移位;

▶ S键用于进入数据设置界面、增加数字和数据保存;

▶ M键用于数据保存。

注: 在三按键模式下,任何时候都可以按下"M"键,保存当前的设置数据。

"双按键"操作模式:这种操作模式通常用于外部只有 2 个非接触按键的情况。

➤ Z 键用于进入提示数据设置界面和移位;

▶ S键用于进入数据设置界面、增加数字和数据保存。

注: 在双按键模式下,输入数据时,必须等左下角的下箭头闪烁时, 才能通过按下"Z"键保存设置数据。

### 2、按键功能

### 2.1、输入操作码

2.1.1、操作码及对应功能

现场使用按键组态时,LCD 左下角 "88" 字符用于表示当前设置变量类型,也就是当前按键所执行的设置功能。其对应关系为:

| 左下角"88"字符显示 | 设置变量                       |
|-------------|----------------------------|
| 0 或空        | 正常显示                       |
| 1           | 输入操作码(可以直接输入和下面功能对应的       |
|             | 数字,以直接进行相应功能的设置)           |
| 2           | 设置单位                       |
| 3           | 设置量程下限                     |
| 4           | 设置量程上限                     |
| 5           | 设置阻尼                       |
| 6           | 主变量调零                      |
| 7           | 零点迁移与量程迁移 [ <b>调零和调满</b> ] |
| 8           | 输出特性【设置线性输出、或者开方输出】        |

注: 通过输入各个功能对应的操作码,可以快速进入对应功能。

▶ 例如输入"5",直接进入设置阻尼功能。

▶ 例如输入"8",直接进入设置输出特性。

### 2.1.2、操作码输入方法

图例说明:

1. 均以当前采集值 1 kPa, 量程为 0~100kPa 为例

2. 空心显示的数字、字母、符号,表示当前是闪烁显示

| 在实时正常显示状态,按下 Z 键进入组态数据<br>设置状态。此时左下角显示"1"。同时数字区<br>第1个"0"开始闪烁。                                                    | $\bigcirc 1 0 0 0 0 0 \\ 1 $       |
|----------------------------------------------------------------------------------------------------|------------------------------------|
| 按下 Z 键, 依次向右移动闪烁位, 直到最后一个"0"开始闪烁。                                                                                 | <b>0000</b><br>1                   |
| 按下 S 键,最后一位数字开始从 0 增加。这是<br>输入的数字就是操作码,根据输入的操作码不<br>同,将进入不同的功能。以进入设置主变量单<br>位为例,进行说明:                             | 00002<br>1                         |
| <ul> <li>3. 等到增加到"2"时,按下"Z"键,此时左下方有一个箭头开始闪烁。</li> <li>4. 此时按下"S"键,则进入"设置单位" 菜单,此时左下角显示"2"。同时下方显示当前的单位。</li> </ul> | ↓ <b>0 0 0 0</b> 2                 |
| 说明:如果是 3 按键,则在显示"00002"时,<br>直接按下"M"键,就可以进入"设置单位"。                                                                | 0.000<br>2 k P a                   |
| 如果输入操作码不同,则进入相应的菜单,例                                                                                              | 设置量程下限                             |
| <ul><li>&gt; 输入"3",进入设置量程下限。</li></ul>                                                                            | <sup>†</sup> <b>0.000</b><br>3 kPa |

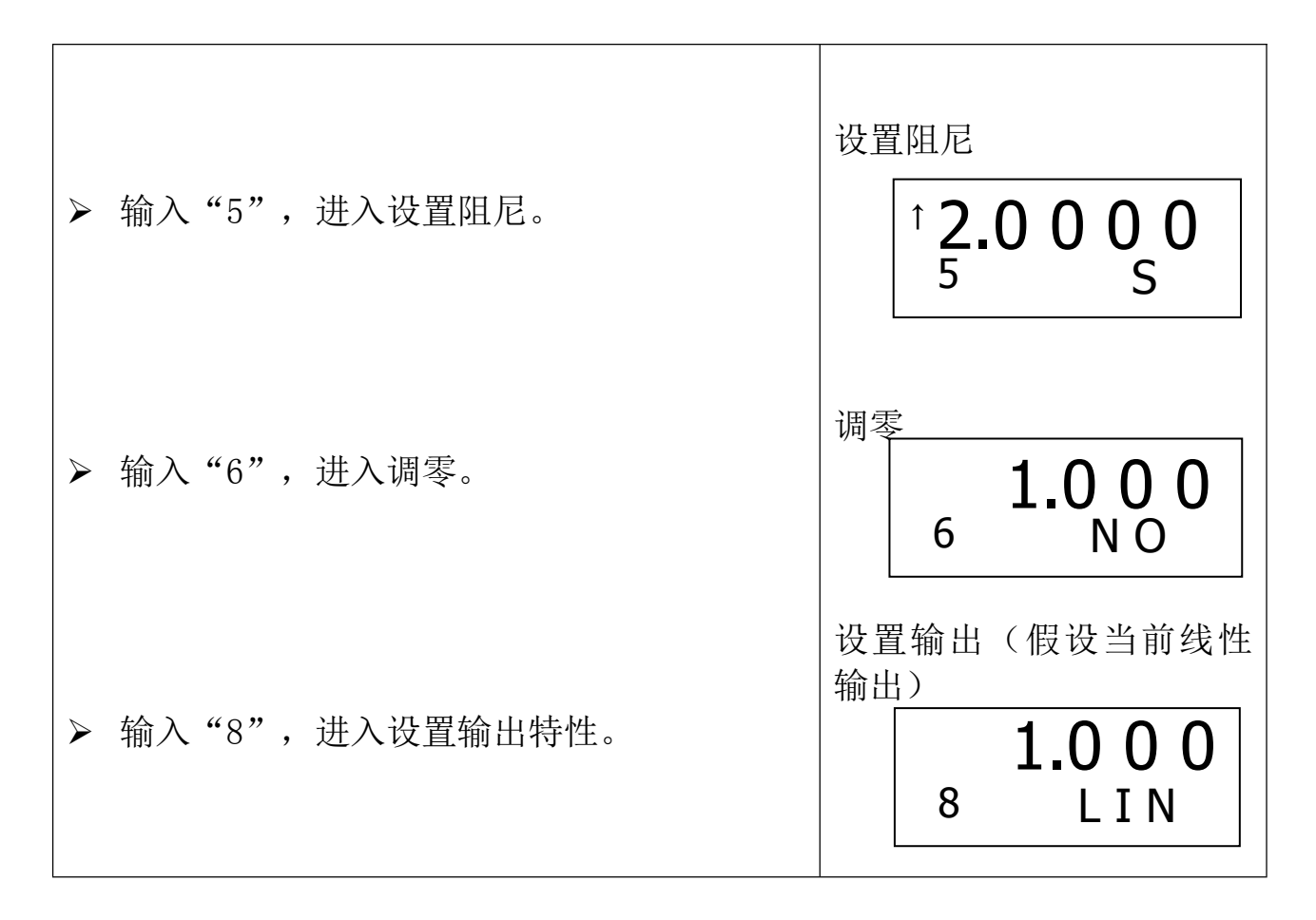

### 2.2、设置单位

| 输入操作码"2"后,进入"设置单位"功能,                                                                            | 设置单位初始界面                       |
|--------------------------------------------------------------------------------------------------|--------------------------------|
| 如右图所示。                                                                                           |                                |
| ▶ 如果不需要设置单位,按下"Z"键,直接<br>进入"设置量程下限"功能。                                                           | 2 0.000<br>k P a               |
| 如果需要设置单位,按下"S"键,进入设置单位功能,此时右下角显示的单位开始闪烁,表示可以设置新的单位。                                              | 进入设置单位界面<br>2 0.0 0 0<br>k P a |
|                                                                                                  |                                |
| 按下"S"键,则依次切换量程单位。                                                                                |                                |
| 切换顺序:                                                                                            |                                |
| InH20、InHg、ftH20、mmH20、mmHg、PSI、<br>bar、mbar、g/cm <sup>2</sup> 、Kg/cm <sup>2</sup> 、pa、kPa、TORR、 | 2 TORR                         |

| ATM、MPA、InH20@4℃、mH20@4℃、mH20、<br>mHg、SPecial (特殊单位、具体字符通过HART<br>Config Tool 的高级功能进行设置)、m、cm、 |                                                 |
|------------------------------------------------------------------------------------------------|-------------------------------------------------|
| 11111.0                                                                                        |                                                 |
| 切换到需要的单位后,按下"Z"键,则将当前<br>显示的单位设置为量程单位,并自动进入"设<br>置量程下限"功能界面。                                   | 设置 <u>量程下限</u><br>↑ <b>0.0 0 0 0</b><br>3 k P a |

## 2.3、设置量程下限

假设原来的量程下限为0,新输入的量程下限为-40kPa。

| 在输入操作码时,直接输入"3",或者在设置                               | 设置量程下限界面                                 |
|-----------------------------------------------------|------------------------------------------|
| "量程单位"后,都进入"设置量程卜限"界<br>面,如右所示:                     | <sup>↑</sup> <b>0.000</b><br>3 kPa       |
|                                                     |                                          |
| ▶ 如果不需要设置新的量程下限,按下"Z"<br>键,直接进入"设置量程上限"功能。          | 设置量程下限界面                                 |
|                                                     | <sup>î</sup> <b>0.0 0 0 0</b><br>3 k P a |
| ▶ 按下"S"键,进入设置量程下限功能,此时左下角显示的箭头开始闪烁,表示已经进入功需         | 开始设置量程下限界面                               |
| 八叹直。                                                | <sup>1</sup> <b>0.000</b><br>3 kPa       |
| ▶ 此时按下"S"键,将在"↑"和"-"之                               | 设置负数界面                                   |
| 间切换。如果显示"一",表示将输入的是<br>负数(小于0的数据,例如需要输入一<br>40kPa)。 | -0.0000                                  |

| 此时按下"Z"键,第1个"0"开始闪烁,<br>表示可以输入新的数据。<br>此时连续按下"S"键,直到最高位显示<br>"4"。 | 设置最高位界面<br>- ① • ① 0 0 0 0<br>3 k P a<br>设置最高位界面<br>- ④ • ① 0 0 0 0<br>3 k P a |
|-------------------------------------------------------------------|--------------------------------------------------------------------------------|
| 按下"Z"键,第2个"0"开始闪烁,表示可以输入数据。如果需要修改,则按"S"键输入新的数据。                   | 设置第2位界面<br>-4.00000<br>3 kPa                                                   |
| 继续按"Z"键,数字从第2到第5位依次<br>闪烁。可以输入需要的数据。                              | 设置第 5 位界面 -4.000 3 k P a                                                       |
| 再次按下"Z"键,小数点全部闪烁,表示<br>可以输入小数点位置。                                 | 设置小数点位置界面<br>-4.0.0.0.0.0<br>3 kPa                                             |
| 按下"S"键,则最高位的小数点开始闪烁,表示当前设置的小数点位置。                                 | 小数点在最高位<br>-4.0.0.0.0<br>3 kPa                                                 |

|   | 继续按"S"键,小数点位置向右移动。到<br>达期望的位置后,按下"Z"键,结束小数<br>点的设置。 | 小数点在期望位置<br>-4 0.0 0 0<br>3 k P a  |
|---|-----------------------------------------------------|------------------------------------|
|   | 此时左小角的下箭头开始闪烁,表示此时可<br>以按下"S"键,完成当前的数据输入。           | 小数点设置完成<br>-40.000<br>3 kPa        |
| A | 按下"S"键,或者按下"M"键,完成数据<br>输入。并自动转到设置量程上限界面。           | 设置量程上限<br>↑ <b>100.00</b><br>4 kPa |

# 2.4、设置量程上限

| 在设置"量程下限"后,自动进入"设置量程<br>上限"界面,如右所示: | 设置量程上限<br>↑ <b>100.00</b><br>4 kPa |
|-------------------------------------|------------------------------------|
| 设置量程上限的方法和设置量程下限完全相同,参见"设置量程下限"的方法。 |                                    |

# 2.5、设置阻尼

| 在设置"量程上限"后,自动进入"设置阻               | 设置阻尼                                 |
|-----------------------------------|--------------------------------------|
| 尼"界面,如右所示:                        | <sup>†</sup> <b>2.0 0 0 0</b><br>5 S |
| 设置阻尼的方法和设置量程下限完全相同,参见"设置量程下限"的方法。 |                                      |

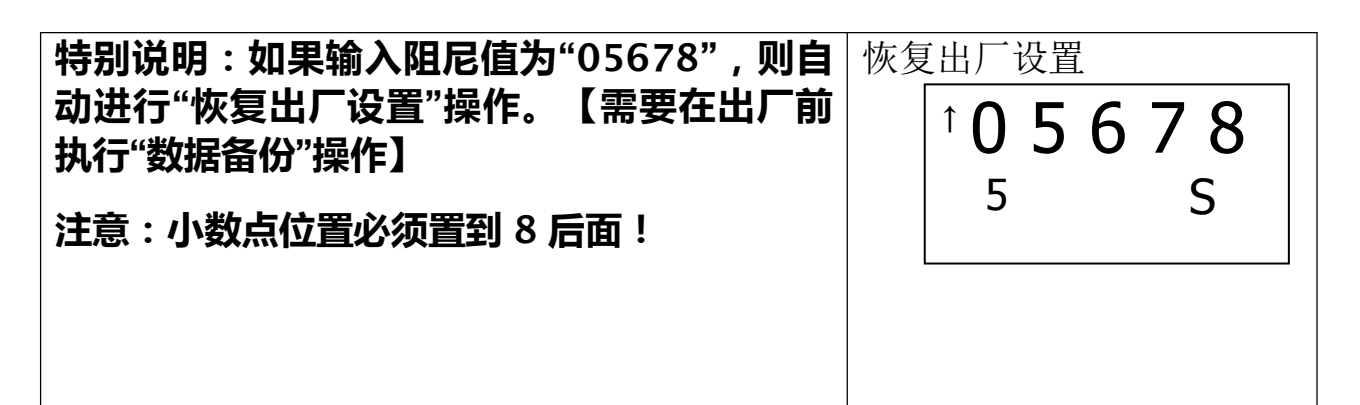

### 2.6、主变量调零(清零)功能

| 进入方法:                                                                                                    | 调零                                   |
|----------------------------------------------------------------------------------------------------|--------------------------------------|
| <ol> <li>在设置"阻尼"之后;</li> <li>在输入操作码界面,输入操作码"6"之后;</li> <li>或者同时按下"M"+"Z"键,并保持 5 秒。<br/>进入"设置阻尼"界面,如右所示:左下<br/>角的功能码显示"6",中间显示当前的主变量<br/>值,下方区域显示"YES"或者"NO"。</li> </ol> | <b>1.000</b><br>6 NO                 |
| ▶ 按下"S"键,"NO"闪烁显示,表明已经<br>进入调零功能,但是当前选择为"不调<br>整"。                                                                                                    | 调零界面,不允许调零<br><b>1.000</b><br>6 ℕ ◎  |
| ▶ 按下"S"键,切换为"YES" 闪烁显示,<br>表明当前选择为"调整"。                                                                                                    | 调零界面,允许调零<br><b>1.000</b><br>6 YES   |
| <ul> <li>▶ 此时按下"Z"键,则执行"调零"功能,<br/>当前压力值将被调整为"0"。</li> <li>▶ 如果在闪烁显示"NO"时,按下"Z"键,<br/>则不执行"调零"功能,直接退出。</li> <li>▶ 退出"调零"功能后,进入"设置输出特<br/>性"界面。</li> </ul>               | 设置输出(假设当前线性<br>输出)<br>0.000<br>8 LIN |

# 2.7、设置输出特性

| 进入方法:                                           | 设置输出特性(当前为线                  |
|-------------------------------------------------|------------------------------|
| 1. 在设置"阻尼"之后;                                   | 性输出)                         |
| 2. 在输入操作码界面,输入操作码 "8" 之                         |                              |
| 后;                                              | 1.000                        |
| 进入"设置输出特性"界面,如右所示:                              | 8 LIN                        |
| 左卜角的功能码显示"8",甲间显示当前的王<br>亦是佐 下主区城目三"IIN"(圭三维姓桧) |                              |
| 发重值,下刀区域亚尔 LIN (农小线住制<br>出)武者"SORT"(表示开平方输出)    |                              |
|                                                 |                              |
| 图示表示当前是线性输出。                                    |                              |
| ▶ 按下"S"键,"LIN"闪烁显示,表明已经                         | 设置输出特性(当前选择                  |
| 可以重新设置输出特性。                                     | 线性输出)                        |
|                                                 |                              |
|                                                 |                              |
|                                                 | 8 LIN                        |
|                                                 |                              |
|                                                 |                              |
| ▶ 按下"S"键,切换为"SQRT" 闪烁显示,                        |                              |
| 表明当前选择为"开平方输出"。                                 | 收直输出特性( 当 制 选 择<br>开 去 输 中 ) |
|                                                 | ) / / 柳山 /                   |
|                                                 | 1000                         |
|                                                 |                              |
|                                                 | 8 SQRI                       |
|                                                 |                              |
| ▶ 选择好合适的输出特性后,按下"Z"键,                           | 设置输出特性(当前为线                  |
| 则保仔当即的设直: "LIN"(线性输出)<br>武孝 "SOPT" (王平宝绘山)      | 性制出し                         |
| ▶ 执行完成后, 白动讲入到"结束设置"功能                          |                              |
| 界面,如右所示:左下角显示功能代码                               |                              |
| "0"。此时可以按下"Z",直接进入"设                            | U                            |
| 置单位界面",继续从量程单位开始设置                              |                              |
| 【无需再次输入操作码】。如果没有任何按                             |                              |
| 键按下 刚在10秋后白动退出按键设置功                             |                              |
|                                                 |                              |

| 2.8、 | 零点迁移与量程迁移(调零和调满) |
|------|------------------|
|------|------------------|

| 进入方法:同时按下"Z"键和"S"键,并保持 5<br>秒以上:                                                                                                | 零点迁移和量程迁移界面  |
|----------------------------------------------------------------------------------------------------|--------------|
| 进入"零点和量程迁移"界面,如右所示: 左下角的功能码显示"7",表示可以进行<br>调零和调满操作。                                                                             | 1.0 0 0<br>7 |
| <ul> <li>按下"Z",进行"零点迁移",即"调零"操作:当前的压力设置为量程下限,变送器输出调整为4mA。</li> <li>按下"S",进行"量程迁移",即"调满"操作:当前的压力设置为量程上限,变送器输出调整为20mA。</li> </ul> |              |
| 设置过程中,如果2分钟内没有按键按下,则返回正常显示状态。                                                                                                   |              |

#### 2.9、显示变量设置

液晶显示屏能显示"电流"、"百分比"、"主变量"三种变量的一 种或交替显示其中的两种(间隔时间4秒)。在实时正常显示状态,使用 S键能更改两个显示变量,当两个显示变量设定为相同的参数,屏幕上固 定显示一种变量;当两个显示变量设定为不同的参数时,屏幕上交替显示 两种变量。

方法如下:按下"S"键,当前显示变量(如:电流)发生变化,循环显示"电流、百分比、主变量",当所需要的显示变量(如:主变量)出现在屏幕上时,松开"S"键,即实现了将显示变量"电流"改为"主变量"。更改显示变量过程中,左下角功能码显示"30"。

#### 例子:

假设当前显示变量为"电流",需要设置为:交替显示"主变量"和 "百分比"。

#### 步骤:

**修改第一个显示变量**:按下"S"键,液晶循环显示"电流、百分比、 主变量",当显示"主变量"时,松开"S"键,即可。此时,液晶交替显 示"主变量"和"电流"。 修改第二个显示变量: 当液晶显示"电流"时,按下"S"键,液晶循环显示"电流、百分比、主变量",当显示"百分比"时,松开"S"键,即设置成功。

注意: 该功能只有软件版本号为 2.5 以上的板卡支持;并且用按键调整后"电流"和"主变量"小数点位数自动切换为三位,"百分比"自动切换为一位。

#### 3、恢复出厂设置

如果变送器已经在出厂时,对组态等数据进行了备份,则可以通过按 键输入阻尼"05678"来现场恢复数据。

"组态数据备份":运行 HART-CONFIG Tool 软件,在"高级功能"下的"附加功能"选项下,点击"数据备份"按钮,即可将变送器的单位、 量程、阻尼等信息进行备份。

备份数据的恢复有以下几种方式:

- 通过 HART-CONFIG Tool 软件,在"仪表组态"下的"输出特性"页面,输入阻尼"5678",再点击"写入",可以恢复备份数据。【提示:写入数据时,可能提示"通讯失败",是正常现象,不影响数据的恢复。因为5678不是有效的阻尼值】
- 2) 通过 HART375 手持器进行恢复。在"详细设置"→"信号状况" →"阻尼"下输入阻尼"5678",并写入,可以恢复备份数据。
  【提示:写入数据时,可能提示"通讯失败",是正常现象, 不影响数据的恢复。因为 5678 不是有效的阻尼值】
- 3) 通过按键,在第5项,输入阻尼时,输入"05678",并保存, 将恢复备份数据。【此操作不影响真正的阻尼值】

八、产品选型资料

| 选项代码 | 标称量程   | 说明                                |
|------|--------|-----------------------------------|
| 602G | 6KPa   | 量程上下限-6-6kPa,<br>最小量程 1KPa        |
| 403G | 40kPa  | 量程上下限-40-40kPa,<br>最小量程 2KPa      |
| 254G | 250kPa | 量程上下限-100-250kPa,<br>最小量程 12.5kPa |
| 105G | 1MPa   | 量程上下限-0.1-1MPa,<br>最小量程 50kPa     |
| 305G | 3MPa   | 量程上下限-0.1-3MPa,<br>最小量程 150kPa    |
| 106G | 10MPa  | 量程上下限-0.1-10MPa,<br>最小量程 500kPa   |
| 406S | 40MPa  | 量程上下限-0.1-40MPa,<br>最小量程 5MPa     |

## 1、传感器选型

| 选项代码 | 部位     | 说明                                         |
|------|--------|--------------------------------------------|
| S    | 隔离膜片材质 | 316L 不锈钢                                   |
| Н    |        | 哈氏合金 C                                     |
| S    |        | 常温硅油,适用直接接触温度范围液-45-205℃                   |
| D    | 隔离充灌   | 卫生填充液, Neobee M-20, 适用直接接触温度<br>范围-10-180℃ |
| F    | 密封方式   | 不锈钢焊接密封                                    |

2、隔离膜片(S /H)

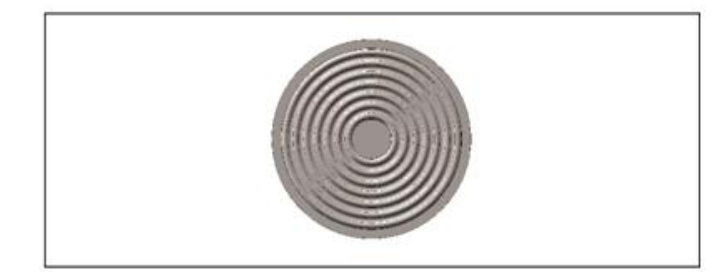

3、电气连接选型

| 选项代码 | 类型        | 说明                                                            |
|------|-----------|---------------------------------------------------------------|
| T1   | 电气连接      | 铝合金接线盒,两个出线口内螺纹<br>M20*1.5,红色主体,白色壳盖                          |
| R1   | 出线保护<br>件 | 一端配 M20*1.5 防水接头,另一端配堵<br>头,PVC 材质,适用线径 6-8mm,防<br>护等级 IP67   |
| R2   |           | 隔爆配置,一端配内螺纹1/2NPT,另<br>一端配堵头,不锈钢材质,<br>适用线径6-8mm,防护等级1P67     |
| R3   |           | 隔爆配置,一端配内螺纹 M20*1.5,另<br>一端配堵头,不锈钢材质,<br>适用线径 6-8mm,防护等级 IP67 |

4、壳体(T1)

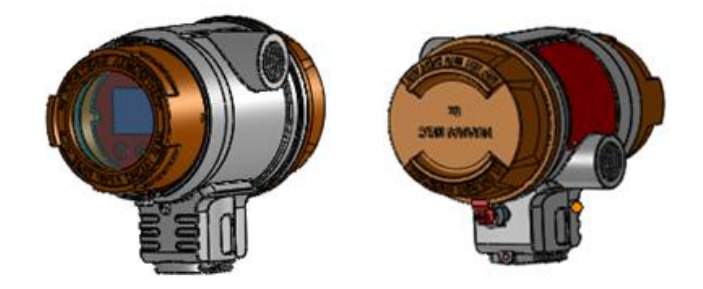

### 5、标准型出线保护转换件(R1)

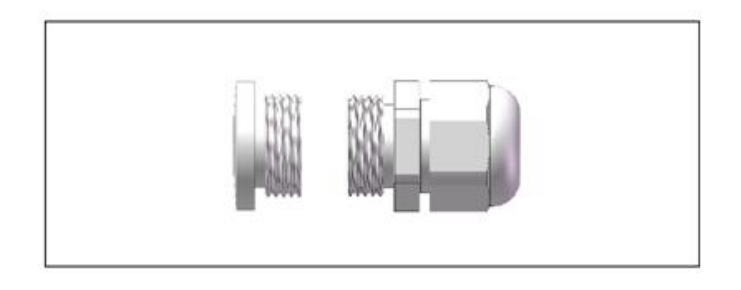

6、隔爆型出线保护转换件(R2/R3)

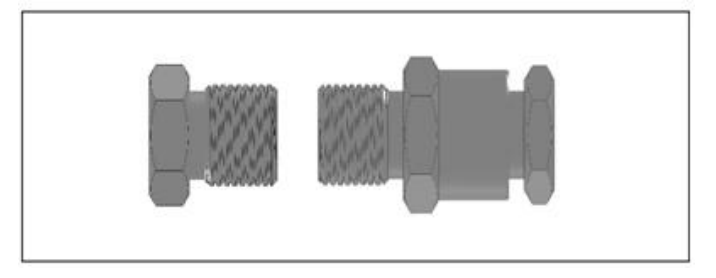

# 7、输出方式选型

| 选项代码 | 类型         | 说明                                    |  |
|------|------------|---------------------------------------|--|
| F    | 信号输出<br>方式 | 4-20mA 二线制,适用供电电压<br>10.5-55VDC       |  |
| Н    |            | 4-20mA+HART 二线制,适用供电电<br>压 16.5-55VDC |  |
| А    | 日二十十       | 不带显示                                  |  |
| С    | 並小力式       | 带 LCD 显示模块                            |  |

# 8、信号标识

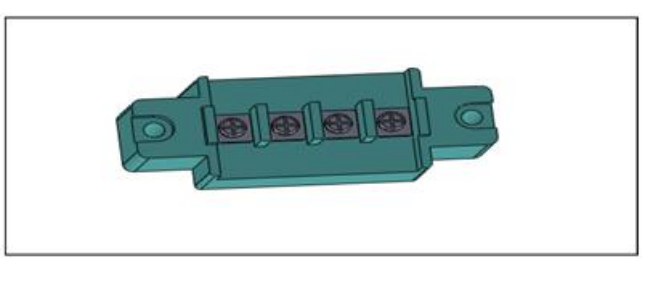

## 9、过程连接选型

| 选项代码 | 类型 | 说明            |
|------|----|---------------|
| 6    | 材质 | SUS316 不锈钢    |
| MO1  | 规格 | 外螺纹 M20*1.5   |
| G01  |    | 外螺纹 G1/2      |
| G02  |    | 外螺纹 G1/4      |
| R01  |    | 外螺纹 1/2-14NPT |

| R02 | 外螺纹 1/4-18NPT |
|-----|---------------|
| R03 | 内螺纹 1/2-14NPT |
| R04 | 内螺纹 1/4-18NPT |

10、固定安装件选型

| 选型代码 | 类型    | 说明                   |
|------|-------|----------------------|
| B4   | 固定安装件 | U 型支架,2 寸管子,适用 T 型结构 |

## B4 固定安装支架

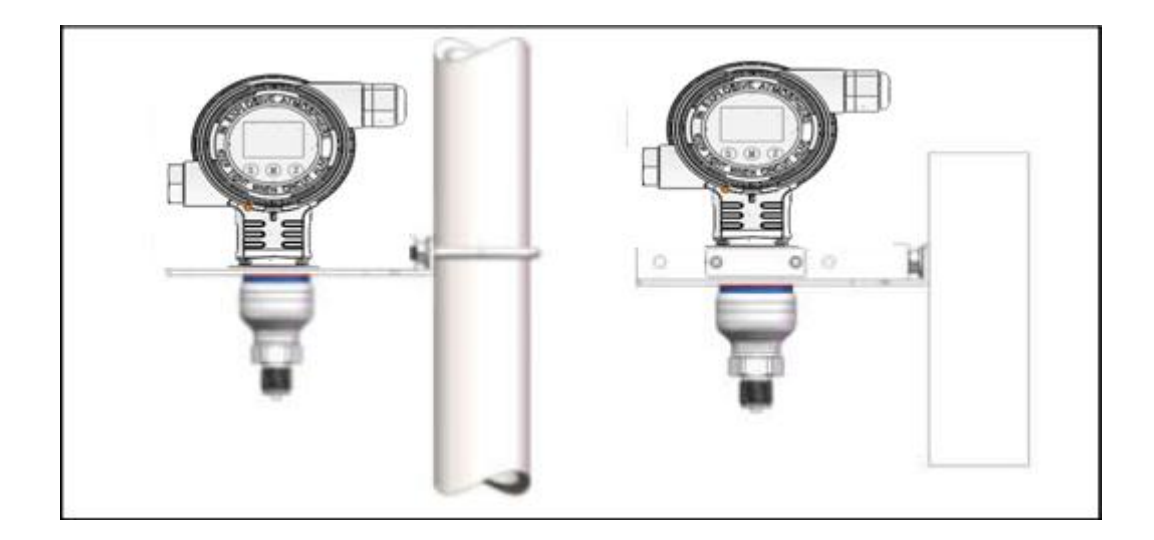

# 九、尺寸图

## 1、Focbar2201-H 单晶硅压力变送器安装尺寸图(单位:mm)

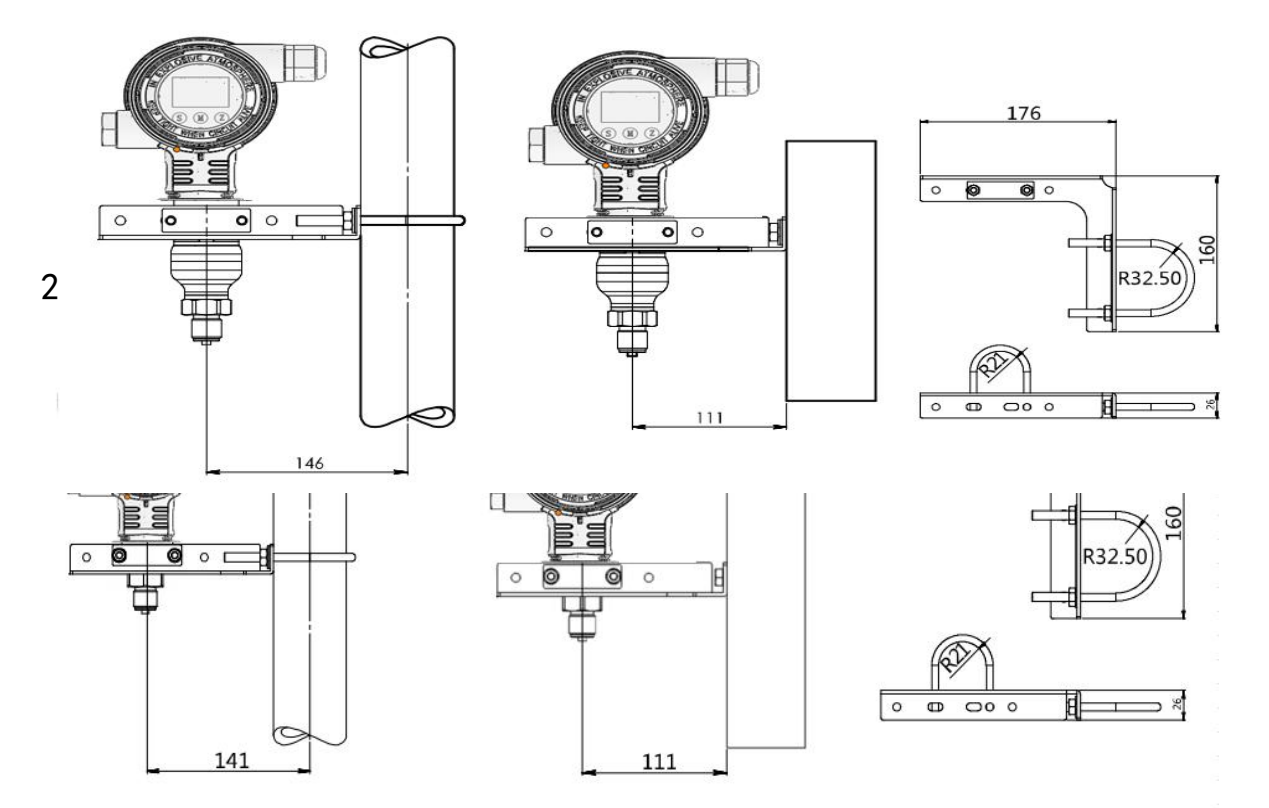

十、选型表

| 项目      | 参数      | 代码     | 代码说明                | (*) 提供<br>快速货期 |
|---------|---------|--------|---------------------|----------------|
|         | 型号      | Focbar | 单晶硅压力变送器            |                |
| 传感<br>器 | 分隔符     | _      | 以下为具体规格             |                |
|         | 41-15-1 | S      | 标准结构                |                |
|         | 红彻      | Н      | 过载保护结构              |                |
|         |         | 602G   | 标称量程 6kPa           |                |
|         |         | 403G   | 标称量程 40kPa          | *              |
|         |         | 254G   | 标称量程 250kPa         | *              |
|         | 量程代码    | 105G   | 标称量程 1000kPa        | *              |
|         |         | 305G   | 标称量程 3MPa           |                |
|         |         | 106G   | 标称量程 10MPa          |                |
|         |         | 406S   | 标称量程 40MPa          |                |
|         | 隔离膜片    | S      | 316L 不锈钢            | *              |
|         | 材质      | H      | 哈氏合金C               |                |
|         | 隔离      | S      | 常温硅油,适用直接接触温度范围-45- | *              |
|         | 充灌液     |        | 205°C               |                |

|          |            | D   | 卫生填充液, Neobee M-20, 适用直接接触温<br>度范围-10-180℃                    |   |
|----------|------------|-----|---------------------------------------------------------------|---|
|          | 密封方式       | F   | 不锈钢焊接密封                                                       | * |
| 电气<br>连接 | 分隔符        | _   | 以下为具体规格                                                       |   |
|          | 电气连接       | T1  | 铝合金接线盒,两个出线口内螺纹 M20*1.5,<br>红色主体,白色壳盖                         | * |
|          |            | R1  | 一端配 M20*1.5 防水接头,另一端配堵头,<br>PVC 材质,适用线径<br>6-8mm,防护等级 IP67    | * |
|          | 出线保护件      | R2  | 隔爆配置,一端配内螺纹1/2NPT,另一端配<br>堵头,不锈钢材质,适用<br>线径6-8mm,防护等级IP67     |   |
|          |            | R3  | 隔爆配置,一端配内螺纹 M20*1.5,另一端配<br>堵头,不锈钢材质,适用<br>线径 6-8mm,防护等级 IP67 | * |
| 输出<br>方式 | 分隔符        | _   | 以下为具体规格                                                       |   |
|          | 信号输出方<br>式 | Н   | 4-20mA+HART 二线制,适用供电电压 16.5-<br>55VDC                         | * |
|          |            | F   | 4-20mA 二线制,适用供电电压 10.5-55VDC                                  |   |
|          |            | С   | 带 LCD 显示模块                                                    | * |
|          | 显示方式       | А   | 不带显示                                                          |   |
| 过程<br>连接 | 分隔符        |     | 以下为具体规格                                                       |   |
|          |            | M01 | 外螺纹 M20*1.5                                                   | * |
|          | 过程连接       | G01 | 外螺纹 G1/2                                                      |   |
|          |            | G02 | 外螺纹 G1/4                                                      |   |
|          |            | R01 | 外螺纹 1/2-14NPT                                                 |   |
|          |            | R02 | 外螺纹 1/4-18NPT                                                 |   |

|          |            | R03 | 内螺纹 1/2-14NPT         |  |
|----------|------------|-----|-----------------------|--|
|          |            | R04 | 内螺纹 1/4-18NPT         |  |
| 附加<br>选项 | 类型分隔符      | -   | 以下为具体规格,可多选           |  |
|          | 固定安装配<br>件 | /B4 | U 型支架,2 寸管子,适用于 T 型结构 |  |

|  | 过程连接<br>安装配件 | /N1 | 热交换连接件 M20X1.5 内螺纹转 M20X1.5 外<br>螺纹 SUS304 不锈钢(冷凝管) |   |
|--|--------------|-----|-----------------------------------------------------|---|
|  |              | /N2 | 热交换连接件 M20X1.5 内螺纹转 M20X1.5 外<br>螺纹 SUS304 不锈钢(散热片) | * |
|  | 过程连接<br>配件   | /Z1 | 焊接转接件,内螺纹 M20X1.5(304 不锈钢)                          |   |
|  |              | /Z2 | 焊接转接件,内螺纹 G1/2(304 不锈钢)                             |   |
|  | 校验报告         | /E1 | 按用户要求提供本公司校验数据                                      |   |
|  | 接触介质         | /G1 | 脱脂处理                                                |   |
|  | 部分<br>要求     | /G2 | 接触介质部分电解抛光处理                                        |   |

## 2、出厂参数设定

| 项目     | 菜单标识  | 出厂设定值          |
|--------|-------|----------------|
| 仪表工位   | 无菜单   | 0(无指定设置值)      |
| 模拟输出类型 | mA    | LINER (无指定设置值) |
| 显示界面   | DISP  | PV (无指定设置值)    |
| 故障报警信号 | ALARM | No(无指定设置值)     |

| 项目       | 菜单标识 | 出厂设定值     |
|----------|------|-----------|
| 阻尼值      | DAMP | 0(无指定设置值) |
| 4mA 低限值  | LRV  | 根据订单设置    |
| 20mA 高限值 | URV  | 根据订单设置    |
| 过程单位     | U    | 根据订单设置    |

十一、开箱和产品成套性

1. 开箱

开箱时应检查包装是否完好,并核对变送器的型号、规格是否与订货 合同是否符合,随机文件是否齐全。

2. 附件

2.1 使用说明书 1 份

2.2 安装支架 1 套

3. 运输和贮存

3. 1 变送器适合于陆路,水路运输及货运装载的要求;

3.2变送器和附件应在出厂原包装条件下,存放在室内,其环境温度 为-10~+55℃,相对湿度不超过85%,且空气中不应有足以引起变送器腐 蚀的有害物质。